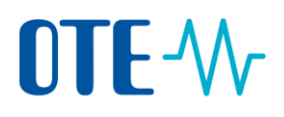

## View transactions and download transaction summary

## Introduction The system keeps a history of all transactions. You can retrieve them and view their content and download the transaction details in the PDF format.

Step by step

To view an executed transaction, execute the following steps from any page.

| Step                                                                                                 | Action                                                                |                      |           | Interface              |                                           |   |
|----------------------------------------------------------------------------------------------------|-----------------------------------------------------------------------|----------------------|-----------|------------------------|-------------------------------------------|---|
| 1                                                                                                    | Select <b>Balance &amp; Transactions</b> from the left vertical menu. |                      |           | Balance & Transactions |                                           |   |
| 2                                                                                                    | Click <b>View Detailed Balance</b> in the "Balance Summary" area.     |                      |           | View Detailed Ba       | lance >                                   |   |
| You will be displayed a detailed view on unit type, issuance phase and balance (total, per type, res |                                                                       |                      |           |                        |                                           |   |
|                                                                                                    | Detailed Balance                                                      |                      |           |                        |                                           |   |
|                                                                                                    |                                                                       | ④ A list of ETS emis |           |                        |                                           |   |
|                                                                                                    |                                                                       | Unit Type            | ETS Phase | Balance                | Reserved For Transactions                 |   |
|                                                                                                    |                                                                       | EUA                  | 3         | 62 019                 | 0                                         | - |
|                                                                                                    |                                                                       | EUA                  | 4         | 60 122                 | 0                                         |   |
|                                                                                                    |                                                                       | EUAA                 | 3         | 5 273                  | 0                                         |   |
| 3                                                                                                    |                                                                       | EUAA                 | 4         | 66 364                 | 0                                         |   |
|                                                                                                    |                                                                       | СНИ                  | 3         | 0                      | 0                                         | - |
|                                                                                                    |                                                                       | СНИ                  | 4         | 5 000                  | 0                                         | - |
|                                                                                                    |                                                                       | CHUA                 | 3         | 493                    | 0                                         |   |
|                                                                                                    |                                                                       | CHUA                 | 4         | 10 000                 | 0                                         |   |
|                                                                                                    |                                                                       | Total                |           | 209 271                | 0                                         |   |
|                                                                                                    |                                                                       |                      |           |                        | Total Net Balance<br><b>209 271</b> Units |   |

## Search for transactions

Execute the following steps from any page of the application:

| Step | Action                                                                                                    | Interface                                                                                                    |  |  |
|------|----------------------------------------------------------------------------------------------------|----------------------------------------------------------------------------------------------------|--|--|
| 1    | If you manage multiple accounts and you wish to see a global view on transactions involving all your accounts, select <b>Transactions</b> from the left vertical menu of the homepage.<br>If you manage one account only or you prefer to view transactions concerning one specific account, select <b>Balance &amp; Transactions</b> from the left vertical menu of the account related information page.  | III    Transactions      III    Balance & Transactions                                                                                                    |  |  |
| 2    | For the account details view only, select the <b>Balance &amp;</b><br><b>Transactions</b> tab at the top of the screen.                                                                                                    | Balance & Transactions                                                                                                    |  |  |
| 3    | Define your <b>search</b> criteria by using the available filters<br>or by entering an alphanumeric value in the <b>Search by</b><br><b>ID</b> field.<br>The list will apply your filters instantly.<br>Filters can be removed one by one by clicking on the<br>cross or all in at once using the <b>Clear All</b> link.<br>You will be displayed an overview list of executed and<br>pending transactions. | Transactions         Search by ID       Image: the search by ID         Type: 10-00 - Internal Transfer x       Clear All         Type: 10-00 - Internal Transfer x       Clear All         Transaction ID : Type       Started * Last Updated : State         Pending Transactions       07/11/2023       07/11/2023         Eustrype       10-02 - Surrender Allowances       07/11/2023       07/11/2023         History       Image: the search search searc |  |  |
| 5    | You can export the details of one or more transactions<br>by selecting them and clicking the Export Selected<br>button.<br>You can export in PDF and/or CSV format.                                                                                                    | <ul> <li>EU35783</li> <li>Export Selected (2)</li> <li>Export as .pdf</li> <li>Export as .csv</li> </ul>                                                                                                    |  |  |
| 6    | Additional details can be displayed when clicking on the transaction ID.                                                                                                    | EU35783                                                                                                    |  |  |